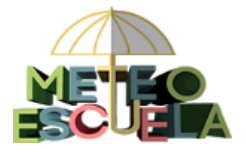

- 1. Datos de un día
- 2. Datos de un mes
  - 2.1. Un centro escolar
  - 2.2. Varios centros escolares

Todos los datos subidos a la web de Meteoescuela se pueden consultar en el apartado **Datos** del menú superior:

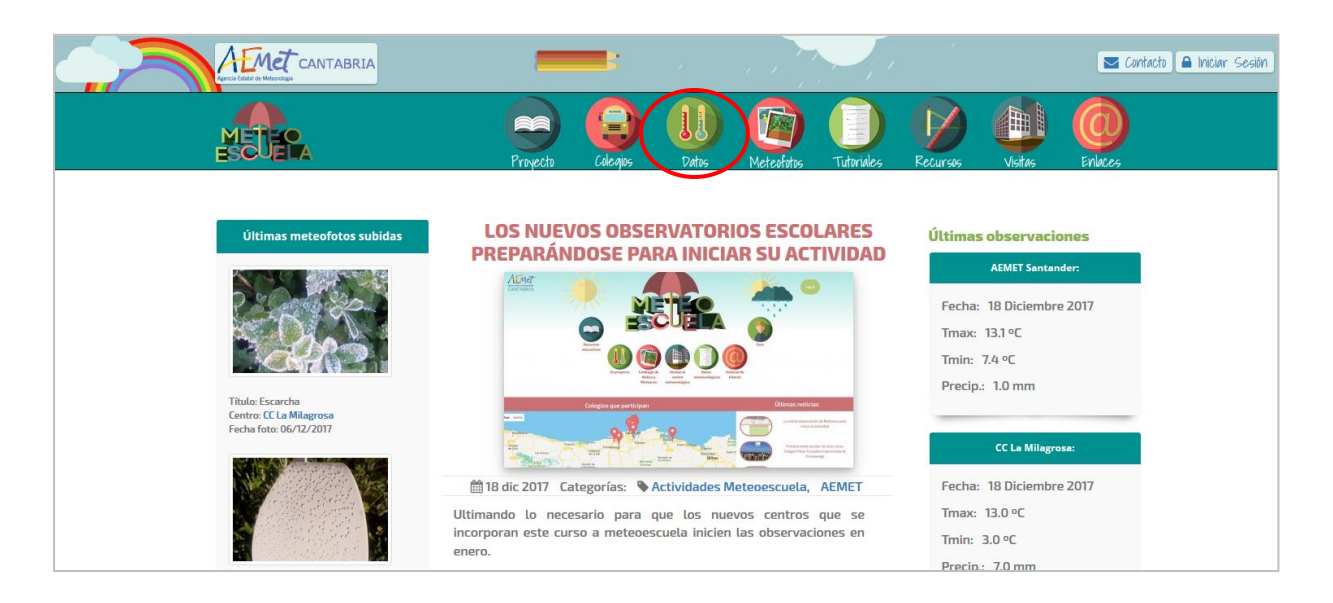

#### 1. Datos de un día

En el primer apartado de *"Datos de un día"*, se visualizan en el mapa y se listan en la tabla inferior todos los datos registrados por los centros en la fecha seleccionada:

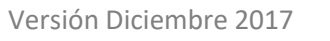

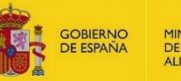

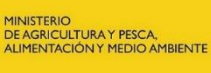

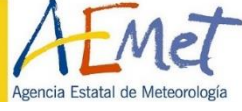

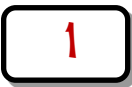

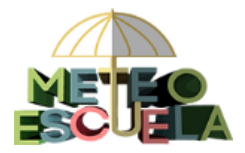

# INSTRUCCIONES PARA CONSULTAR LOS DATOS EN LA WEB Y DESCARGARLOS

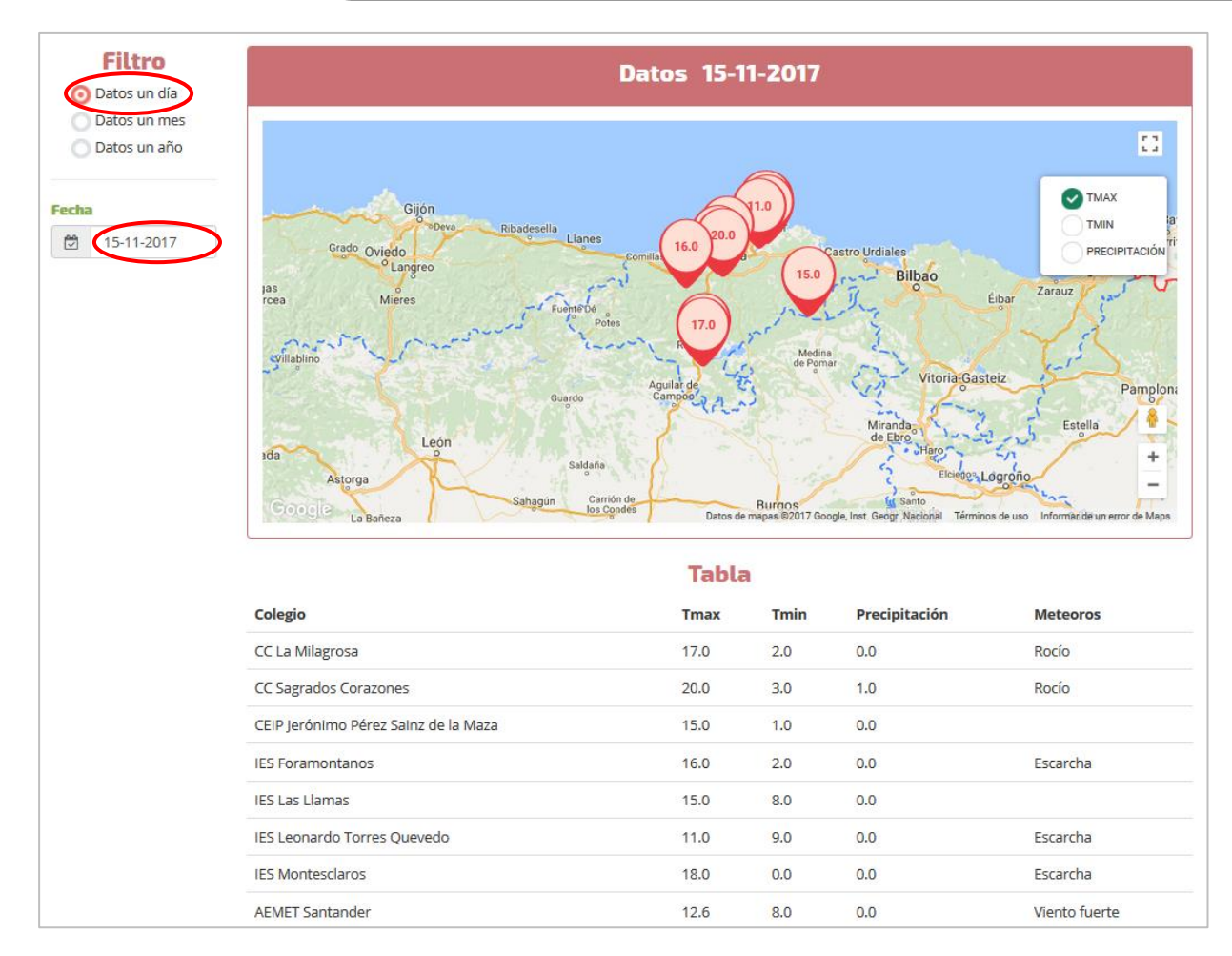

En la parte superior derecha podemos seleccionar la variable a representar y con los controles + y – podemos cambiar el zoom del mapa:

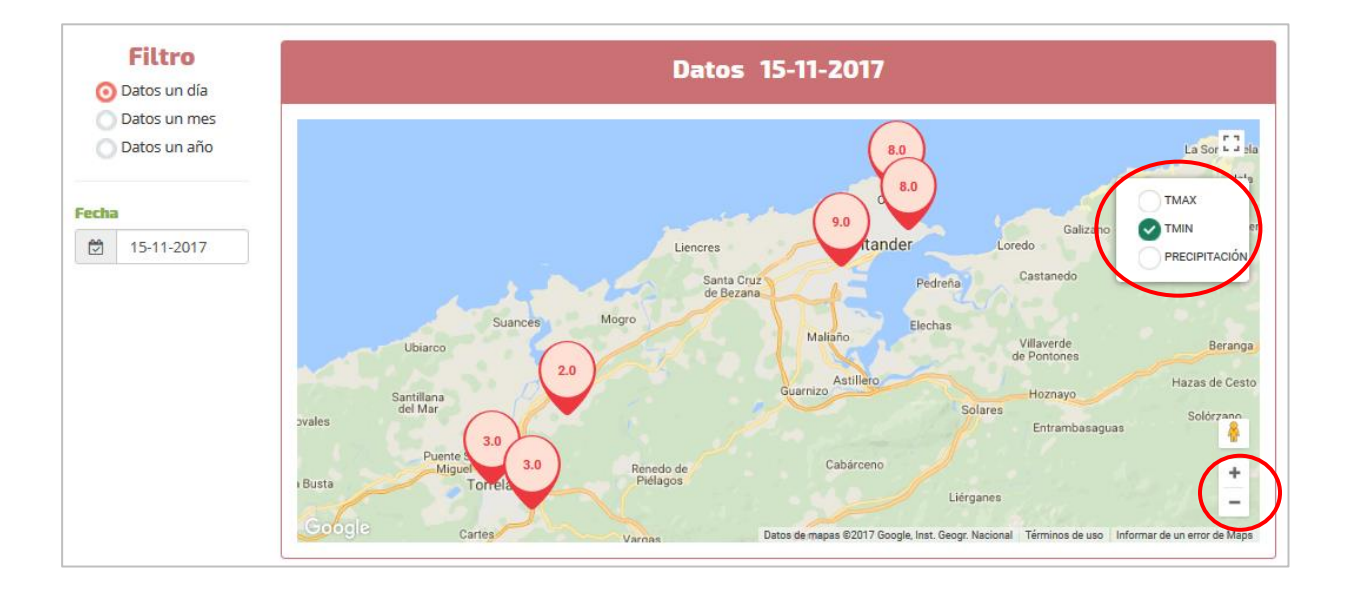

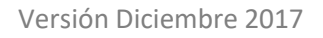

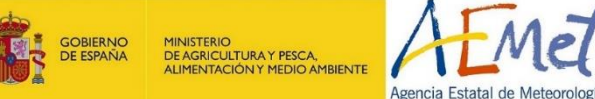

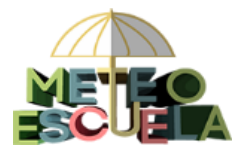

## 2. Datos de un mes

Si seleccionamos *"Datos de un mes"*, aparece entonces una nueva opción para seleccionar el colegio (<u>si hemos iniciado sesión, la página nos mostrará por defecto los últimos datos de nuestro centro</u>). En este apartado consultaremos todos los datos diarios correspondientes al mes elegido.

Para seleccionar el centro que queramos, <u>pinchamos sobre la casilla "Colegios"</u> y tenemos dos opciones. Una es seleccionar el centro del listado:

| Filtro                         |            | Datos Mensuales  |         |                  |                                               |                          |  |  |  |  |
|--------------------------------|------------|------------------|---------|------------------|-----------------------------------------------|--------------------------|--|--|--|--|
| O Datos un mes<br>Datos un ano | Tabla      | Tabla Climograma |         |                  |                                               |                          |  |  |  |  |
| Mes                            |            |                  |         |                  |                                               |                          |  |  |  |  |
| Junio                          | Fecha      | Tmax °C          | Tmin °C | Precipitación mm | Meteoros                                      | Observaciones especiales |  |  |  |  |
| Año                            | 01/06/2017 | 19.7             | 15.5    | 0.0              | Niebla   Bruma   Rocío                        |                          |  |  |  |  |
| 2017 ~                         | 02/06/2017 | 17.4             | 15.2    | 0.4              | Tormenta   Chubascos   Niebla   Bruma   Rocío |                          |  |  |  |  |
| Colegios                       | 03/06/2017 | 17.1             | 13.5    | 5.2              | Viento fuerte   Chubascos                     |                          |  |  |  |  |
| ×                              | 04/06/2017 | 15.3             | 13.4    | 0.6              | Lluvia   Bruma                                |                          |  |  |  |  |
| × AEMET Santander              | 05/06/2017 | 21.3             | 11.8    | 0.0              | Viento fuerte                                 |                          |  |  |  |  |
|                                | 06/06/2017 | 17.4             | 14.2    | 1.6              | Viento fuerte   Chubascos                     |                          |  |  |  |  |
| Todos                          | 07/06/2017 | 19.6             | 13.7    | 0.0              |                                               |                          |  |  |  |  |
| AFMET Santander                | 08/06/2017 | 19.4             | 15.0    | 0.1              | Chubascos   Bruma                             |                          |  |  |  |  |
| CC Antonio Robinot             | 09/06/2017 | 20.3             | 14.7    | 0.0              |                                               |                          |  |  |  |  |
| CC Antonio Robinet             | 10/06/2017 | 21.5             | 15.3    | 0.0              | Bruma   Rocío                                 |                          |  |  |  |  |
| CC Castroverde                 | 11/06/2017 | 18.4             | 17.3    | 0.2              | Llovizna   Niebla   Bruma   Rocío             |                          |  |  |  |  |
| CC Compañía de<br>María "La    | 12/06/2017 | 19.4             | 16.3    | 4.0              | Llovizna   Bruma                              |                          |  |  |  |  |
| Esperanza"                     | 13/06/2017 | 19.7             | 16.7    | 4.4              | Tormenta   Chubascos   Bruma                  |                          |  |  |  |  |
| · · · ·                        | 14/06/2017 | 21.4             | 16.6    | 0.2              | Lluvia   Bruma                                |                          |  |  |  |  |

Y otra es empezar a escribir su nombre en la casilla y el selector nos mostrará

| Filtro<br>Datos un día       | Datos Mensuales |           |         |                  |                                     |                          |  |  |
|------------------------------|-----------------|-----------|---------|------------------|-------------------------------------|--------------------------|--|--|
| Datos un mes<br>Datos un año | Tabla           | Climogram | ia      |                  |                                     |                          |  |  |
| Mes                          | 🖹 Hoja Exce     | ł         |         | Tabla n          | iensual AEME I Santander            |                          |  |  |
| Diciembre                    | Fecha           | Tmax °C   | Tmin °C | Precipitación mm | Meteoros                            | Observaciones especiales |  |  |
| Año                          | 01/12/2017      | 11.1      | 6.1     | 3.8              | Viento fuerte   Granizo   Chubascos |                          |  |  |
| 2017 ~                       | 02/12/2017      | 9.9       | 7.0     | 8.6              | Viento fuerte   Granizo   Chubascos |                          |  |  |
| Colegios                     | 03/12/2017      | 10.4      | 5.6     | 12.4             | Lluvia                              |                          |  |  |
| ×                            | 04/12/2017      | 12.7      | 7.7     | 2.8              | Lluvia   Bruma   Rocío              |                          |  |  |
| × AEMET Santander            | 05/12/2017      | 12.1      | 6.0     | 0.0              | Rocío                               |                          |  |  |
|                              | 06/12/2017      | 12.1      | 5.5     | 0.0              |                                     |                          |  |  |
| Todos                        | 07/12/2017      | 15.8      | 9.0     | 0.6              | Lluvia                              |                          |  |  |
| CEIP Manuel Llane            | 08/12/2017      | 13.3      | 9.1     | 25.0             | Viento fuerte   Lluvia   Bruma      |                          |  |  |
|                              | 09/12/2017      | 15.4      | 8.3     | 4.7              | Lluvia   Bruma                      |                          |  |  |
| IES Las Llamas               | 10/12/2017      | 17.6      | 10.3    | 28.6             | Viento fuerte   Lluvia              |                          |  |  |

únicamente los centros que contengan dichas letras o palabras:

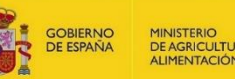

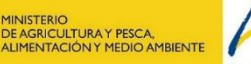

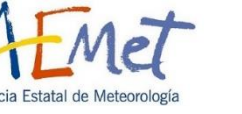

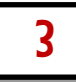

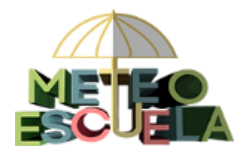

# 2.1. Un centro escolar

En el caso de que solo seleccionemos un centro, podremos ver los datos registrados por dicho centro en el mes elegido, en formato Tabla o Gráfica (Climograma), según la pestaña seleccionada. En la pestaña "Tabla" podremos descargar todos los datos del mes, pinchando sobre "Hoja Excel":

| Filtro<br>Datos un día<br>Datos un mes | Datos Mensuales                                   |         |         |                  |                                           |                          |  |  |
|----------------------------------------|---------------------------------------------------|---------|---------|------------------|-------------------------------------------|--------------------------|--|--|
| Datos un año                           | Tabla Climograma<br>Tabla mensual AEMET Santander |         |         |                  |                                           |                          |  |  |
| iembre ~                               | Fecha                                             | Tmax °C | Tmin °C | Precipitación mm | Meteoros                                  | Observaciones especiales |  |  |
|                                        | 01/11/2017                                        | 22.2    | 11.7    | 0.0              | Rocío                                     |                          |  |  |
| 7 ~                                    | 02/11/2017                                        | 13.8    | 16.4    | 0.0              | Rocío                                     |                          |  |  |
| 05                                     | 03/11/2017                                        | 18.3    | 14.2    | 2.8              | Lluvia   Rocío                            |                          |  |  |
| ×                                      | 04/11/2017                                        | 16.9    | 13.3    | 19.2             | Viento fuerte   Chubascos   Bruma   Rocío |                          |  |  |
| MET Santander                          | 05/11/2017                                        | 15.2    | 11.4    | 5.5              | Viento fuerte   Lluvia                    |                          |  |  |
|                                        | 06/11/2017                                        | 14.8    | 11.9    | 0.8              | Viento fuerte   Chubascos                 |                          |  |  |
|                                        | 07/11/2017                                        | 15.4    | 9.2     | 8.0              | Viento fuerte   Chubascos   Rocío         |                          |  |  |
|                                        |                                                   |         |         |                  |                                           |                          |  |  |

En la pestaña "Climograma", veremos los datos de temperatura y precipitación en formato gráfica, pudiendo guardar o imprimir la imagen al pinchar sobre el menú superior derecho. Al situarnos con el ratón encima de un punto concreto de la gráfica, podremos ver los valores registrados para ese día: Imprimir gráfica

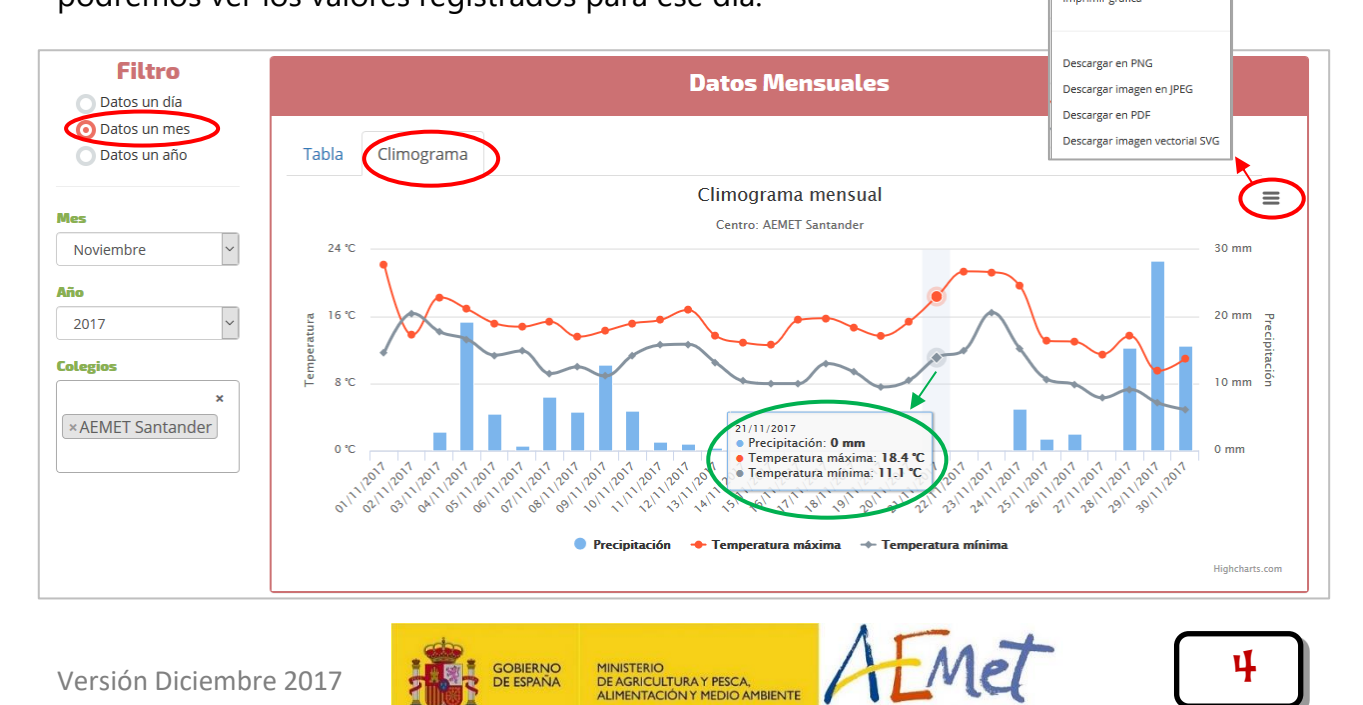

Agencia Estatal de Meteorología

GOBIERNO DE ESPAÑA

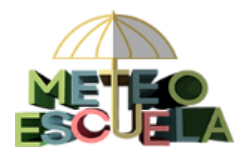

### 2.2 Varios centros escolares

En el caso de que se seleccione más de un centro, los datos se podrán ver únicamente en formato gráfica, seleccionando la variable a mostrar (Tmax, Tmin o Precipitación) en la pestaña correspondiente. Si nos situamos con el ratón encima de una de las curvas, podremos ver los datos registrados en esa fecha.

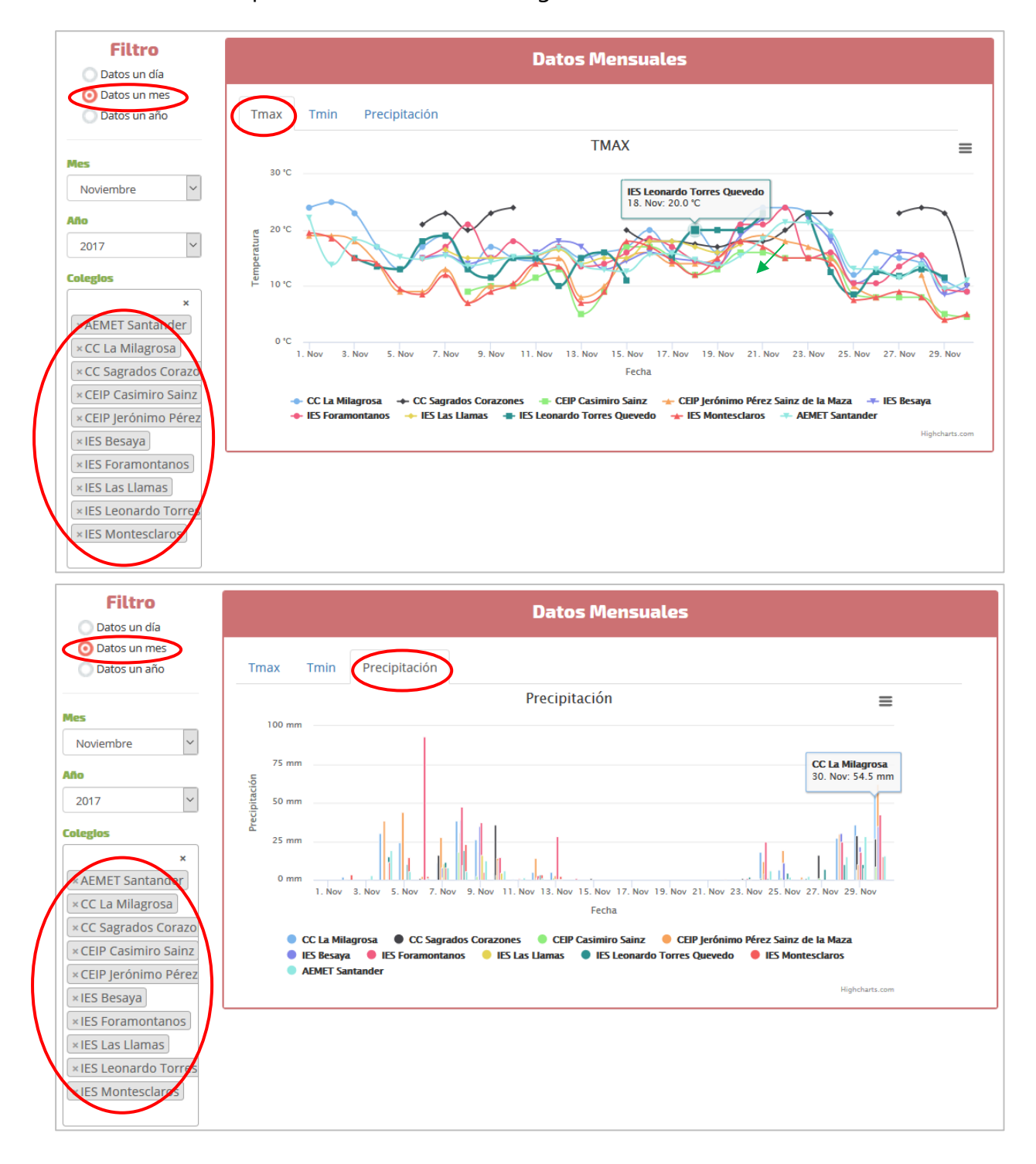

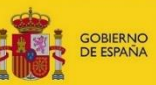

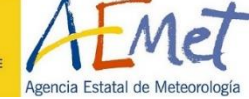

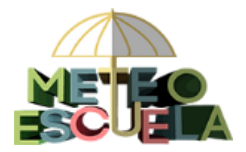

Al igual que antes, en el menú superior derecho podemos imprimir la gráfica. Si seleccionamos una zona de la gráfica con el ratón, podremos hacer zoom sobre ella. Para restablecer la gráfica, pincharemos sobre "Reset zoom":

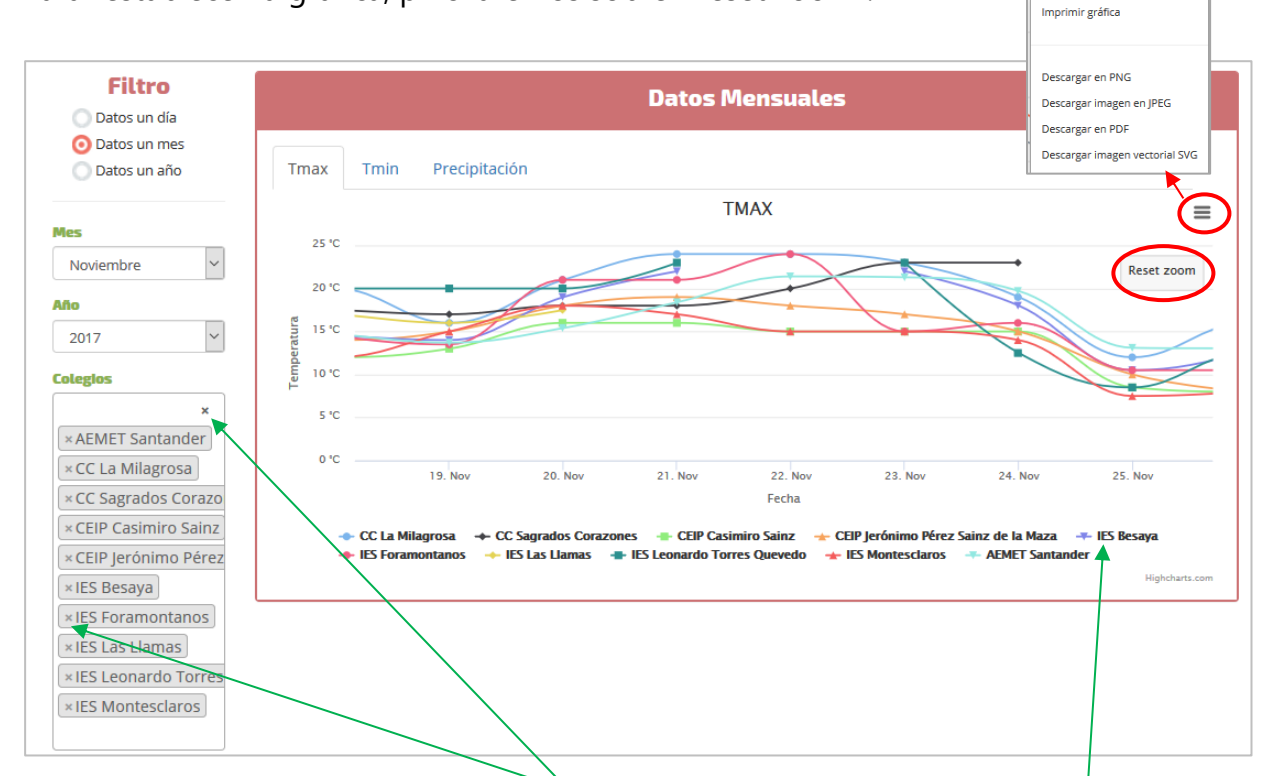

Si en el desplegable de Colegios pinchamos sobre la cruz a la izquierda de cada centro, lo eliminaremos de la gráfica. Si pinchamos sobre la cruz superior, eliminamos todos los centros seleccionados. Tenemos también la opción de pinchar sobre los nombres de los centros en la leyenda inferior para desactivarlos y activarlos nuevamente.

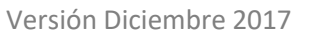

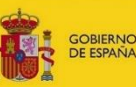

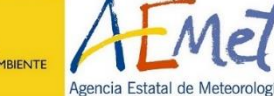

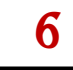

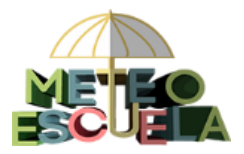

# **RECUERDA:**

 ✓ En el apartado **Datos de un día**, podremos consultar todos los datos registrados por los centros en la fecha seleccionada, tanto en un mapa como en formato tabla.

 ✓ En el apartado **Datos de un mes**, podremos ver los datos diarios de un mes. Si hemos iniciado sesión, veremos automáticamente los últimos datos de nuestro centro.

✓ Si solo seleccionamos un centro, veremos los datos en formato Tabla y en formato Gráfica (Climograma).

✓ Si seleccionamos varios centros, solo veremos los datos en formato Gráfica, cada variable (Tmax, Tmin y Precip) en una pestaña.

En las tablas:

• Pinchando sobre "Hoja Excel" podremos descargar los datos.

En las gráficas:

- Al situarnos con el ratón encima de un punto concreto, podremos ver los valores registrados para ese día.
- Si seleccionamos con el ratón una zona de la gráfica se hará zoom sobre ella.
- Podremos imprimirlas o descargarlas pinchando sobre el menú superior derecho.
- Podremos elegir los colegios a mostrar seleccionándolos de la lista desplegable o bien pinchando sobre su nombre en la leyenda inferior para desactivarlos y activarlos nuevamente.

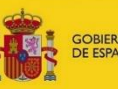

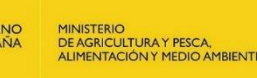

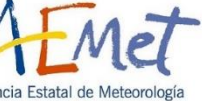

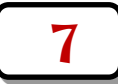